## Абитуриенты

1. В день проведения вступительного испытания за 15 минут до начала проведения вступительного испытания подключитесь к видеоконференции Zoom по ссылке в личном кабинете. (Вступительные испытания → Наименование вступительного испытания → Ссылка на видеоконференцию)

2. Авторизация в конференции осуществляется под ФИО, совпадающими с данными в документе, удостоверяющем личность.

3. При входе в конференцию Вы попадете в зал ожидания. Дождитесь приглашения Наблюдателя в основной зал.

4. После входа в зал конференции, включите камеру и микрофон (см. рисунок 1), назовите разборчиво свои ФИО, продемонстрируйте рядом с лицом в развернутом виде паспорт (2-3 страницы паспорта). Затем продемонстрируйте свое рабочее место, где Вы будете проходить вступительное испытание, направляя видеокамеру соответствующим образом на рабочее место. На рабочем месте могут находиться бумага для черновика, ручки, для поступающих на программы бакалавриата и специалитета – «Бланк ответов», выключенный мобильный телефон (если мобильный телефон не используется для трансляции видео поступающего).

## Рисунок 1

5. После прохождения идентификации Наблюдатель переместит Вас в дополнительный сессионный зал для ожидания начала вступительного испытания. Для перехода в сессионный зал нажмите на кнопку «Войти» в появившемся окне (Рисунок 2). Абитуриентам запрещается покидать сессионный зал до его закрытия Наблюдателем.

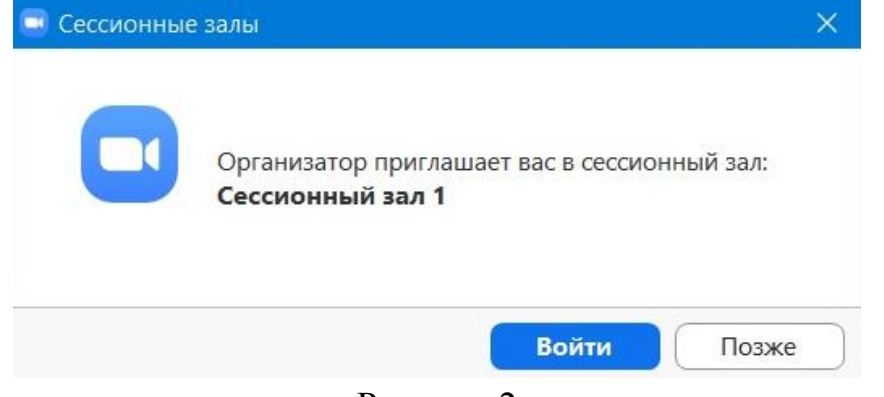

Рисунок 2

6. После идентификации всех абитуриентов, участвующих во вступительном испытании, Вы будете перемещены Наблюдателем в основной зал конференции.

7. Выслушайте инструкции Наблюдателя по прохождению вступительного испытания, включите демонстрацию экрана (Рисунок 3), видеотрансляцию и звук микрофона.

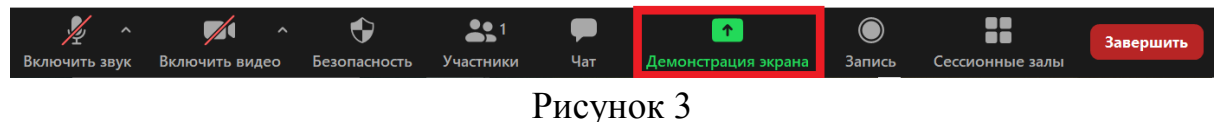

8. После того, как Наблюдатель объявит о начале вступительного испытания, обновите страницу личного кабинета для того, чтобы Вам стала доступна ссылка на вступительное испытание.

9. Если Вы поступаете на программы бакалавриата и специалитета:

9.1. Скачайте экзаменационные билеты в формате pdf и приступайте к письменному выполнению заданий.

9.2. После окончания времени, отведенного на вступительное испытание, в течение 10 минут сфотографируйте или отсканируйте бланки ответов и загрузите скан-копии и фотографии по ссылке в личном кабинете (Рисунок 4):

Ответы на экзамен

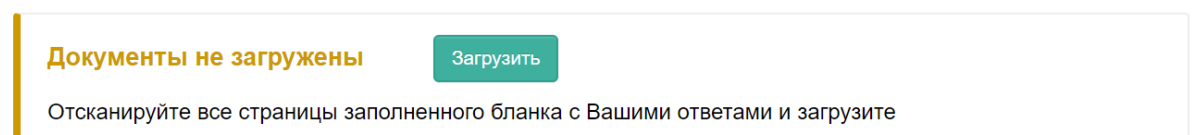

## Рисунок 4

9.3. В это время Вы вправе воспользоваться дополнительными техническими средствами для формирования скана-копии бланка ответов.

9.4. Для исключения ошибок при проверке экзаменационной работы по математике, русскому языку, литературе в связи с плохо читаемым текстом, Вы можете дополнительно загрузить в личный кабинет сканированную копию работы в течение 3 часов по завершении экзамена. Содержание загруженной таким образом работы должно полностью совпадать с содержанием сканированной копии или фотографии, предоставленной в течение 10 минут после завершения экзамена.

10. Если Вы поступаете на программы магистратуры:

10.1. Перейдите по ссылке для тестирования и приступайте к ответам на вопросы онлайн.

10.2. После окончания времени, отведенного на вступительное испытание, вступительное испытание завершено.

## ОБРАТИТЕ ВНИМАНИЕ!

1. Если Вы поступаете на программы бакалавриата и специалитета, заблаговременно распечатайте бланк ответов в нескольких экземплярах. Бланк ответов есть в Вашем личном кабинете абитуриента, а также на сайте университета

(https://unecon.ru/sites/default/files/4\_prilozhenie\_k\_blanku\_otvetov\_blank\_otv etov.pdf).

2. Во время проведения вступительного испытания, для решения аттестационных заданий, запрещается:

– до окончания экзамена пользоваться дополнительными средствами связи, электронно-вычислительными устройствами, иными средствами хранения и передачи информации;

– до окончания экзамена пользоваться дополнительными программными средствами, кроме средств, обеспечивающих доступ к личному кабинету абитуриента и Zoom;

– покидать зону видимости веб-камеры;

пользоваться помощью третьих лиц;

– предоставлять доступ к оборудованию третьим лицам.

3. При проведении вступительного испытания поступающему разрешается использование черновика для личного пользования. Черновики не проверяются, предоставлять их на проверку не требуется.

4. В случае разрыва Интернет-соединения во время проведения вступительного испытания и/или возникновения иных технических неполадок со стороны абитуриента, допускается переподключение поступающего к видеоконференции не более 3 раз.

5. Если Вы выполнили задания экзаменационного билета досрочно, ожидайте времени начала загрузки отсканированных копий или фотографий бланков ответов. В это время Вы не должны выключать видеокамеру, демонстрацию экрана, покидать зону видимости веб-камеры, пользоваться сторонними средствами связи, электронно-вычислительными

устройствами, иными средствами хранения и передачи информации, программными средствами, кроме средств, обеспечивающих доступ к личному кабинету абитуриента и Zoom.